# Remote Radio Control over IP Server **RRC101** Service-Handbuch

Rev.: RRC101-IP-Server-Service-Handbuch-20130805 Ab Softwareversion: 2.2.0

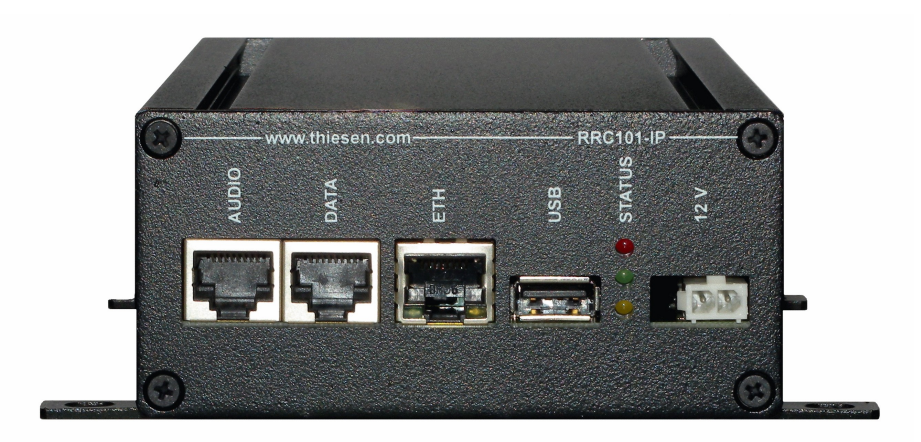

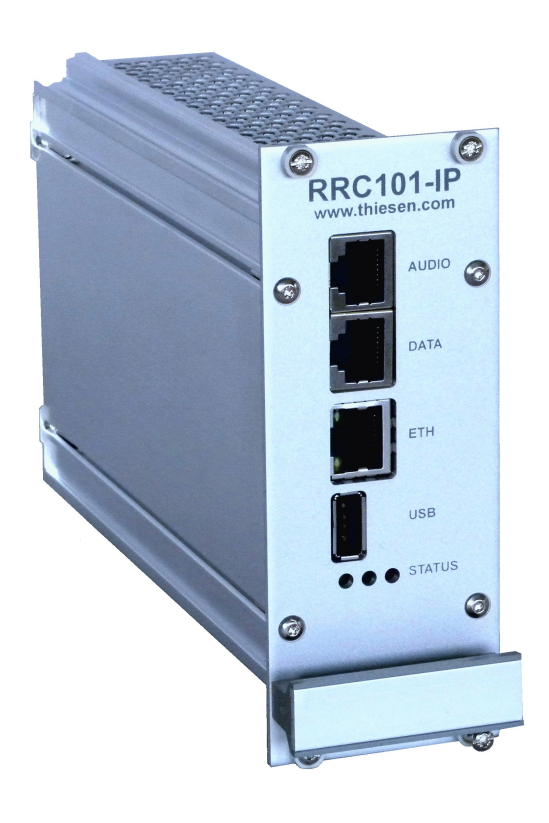

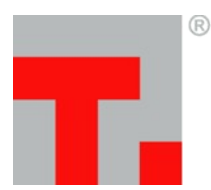

THIESEN Im Tiegel 9 G

HARDWARE 36367 Wartenberg **SOFTWARE** Telefon +49 (0)6641-979-0 Fax: -299 **DESIGN** www.thiesen.com/pmr M B H pmr@thiesen.com

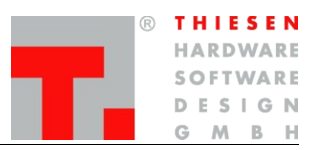

# Inhaltsverzeichnis

| 1. | Einführung                                                                                                    | 4                               |
|----|----------------------------------------------------------------------------------------------------|---------------------------------|
| 2. | Verbindungsaufbau                                                                                                    | 6                               |
|    | <ul> <li>2.1 Konfiguration</li> <li>2.1.1 Clients einem Channel zuordnen</li> <li>2.1.2 Channels einer Gruppen zuordnen</li> <li>2.1.3 Clients mit dem Server verbinden</li> </ul> | 7<br>7<br>7                     |
| 3. | Übertragung                                                                                                    | 8                               |
|    | <ul> <li>3.1 Audio</li></ul>                                                                                                    | 8<br>9<br>10<br><b>11</b><br>11 |
|    | <ul><li>3.2.2 System → Audio: Selcall</li><li>3.3 Datenübertragung</li></ul>                                                                                                    | .12<br>. <b>.13</b>             |
|    | <ul> <li>3.3.1 Serial Data</li> <li>3.3.2 Serial Data im Webinterface</li> <li>3.3.3 Parallel Data</li> <li>3.3.4 Parallel Data im Webinterface</li> </ul>                         | . 13<br>. 13<br>. 14<br>. 14    |
|    | 3.4 Signalisierung Tx/Rx                                                                                                    | . 16                            |
| 4. | 3.4.1 Tx/Rx Control In im Webinterface<br>3.4.2 Tx/Rx Control Out im Webinterface<br>Netzwerk.                                                                                     | 16<br>16<br><b>. 17</b>         |
|    | 4.1 Netzwerkkonfiguration                                                                                                    |                                 |
|    | 4.2 Firewall- und Router-Einstellungen                                                                                                    | 19                              |
| 5. | Hardware                                                                                                    | .20                             |
|    | 5.1 Technische Daten<br>5.1.1 RRC101-IP<br>5.1.2 RRC101-MCR                                                                                                    | . 20<br>. 20<br>. 21            |
|    | 5.2 Steckerbelegung RRC101-IP                                                                                                    | .22                             |
|    | 5.2.1 AUDIO<br>5.2.2 DATA<br>5.2.3 Ethernet Netzwerk (ETH)<br>5.2.4 Status                                                                                                    | . 22<br>. 23<br>. 23<br>. 23    |
|    | 5.2.5 Power                                                                                                    | . 23                            |

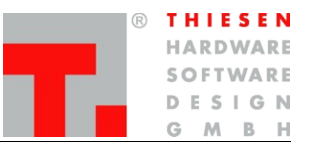

|     | 5.2.6 RRC101-IP-19                      | . 24 |
|-----|-----------------------------------------|------|
|     | 5.2.7 RRC101-MCR                        | . 25 |
|     | 5.3 Jumper                              | . 26 |
|     | 5.3.1 Jumper Grundkonfiguration         | .26  |
|     | 5.3.2 Jumper Tx/Rx Control              | .26  |
|     | 5.3.3 Jumper Data Buchse Pin 1 und 2    | .27  |
| 6.  | Webinterface                            | .28  |
|     | 6.1 Auf das Webinterface einloggen      | .28  |
|     | 6.1.1 Passwort                          | . 28 |
|     | 6.2 RDU104 im Webinterface              | . 29 |
|     | 6.2.1 Menucontents                      | . 29 |
|     | 6.2.2 Selcall                           | . 29 |
|     | 6.3 Logging                             | . 30 |
|     | 6.3.1 Remote Logging                    | . 30 |
|     | 6.3.2 USB-Logfile                       | . 30 |
| 7.  | Firmware                                | 31   |
|     | 7.1 Firmware-Update                     | . 31 |
|     | 7.1.1 Firmware-Update über USB-Stick    | .31  |
|     | 7.1.2 Firmware-Update über Webinterface | .32  |
|     | 7.2 Factory Reset                       | . 33 |
| 8.  | Sicherheitshinweise                     | .34  |
| 9.  | Support                                 | .35  |
| 40  |                                         | 25   |
| 10. | Ruckhanme von Altgeräten                | .35  |
| 11. | Begriffe und Abkürzungen                | .36  |
| 12. | Zertifizierung                          | 37   |
|     | 12.1 EG-Konformitätserklärung           | . 37 |
|     | 12.2 RoHS Konformitätserklärung         | . 37 |
| 13. | Haftungsausschluss                      | .38  |

Einführung

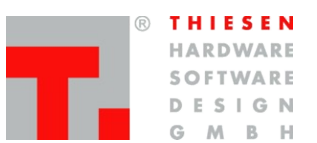

# 1. Einführung

Das RRC101-IP verwendet die RoIP-Technologie (Radio over Internet Protocol), wodurch keine Kosten für teure analoge oder digitale Standleitungen anfallen. Bestehende und somit kostengünstige Datennetze wie z. B. WAN, LAN, WLAN, Intranet oder Internet werden zur Übertragung genutzt. Die bereits vorhandene Infrastruktur muss also nicht erweitert werden.

RoIP benutzt ein modifiziertes Format der Voice over IP (VoIP)-Technik und beinhaltet alle Funktionen, die benötigt werden, um ein Funkgerät fernzusteuern (TX Audio, RX Audio, PTT, Squelch-Signal und die Ansteuerung bestimmter Bits für Hilfsfunktionen wie Kanalschaltung, Alarmkontakt usw.). Kanalschaltung ist ebenso über die serielle (RS232) oder parallele Schnittstelle möglich.

Das RRC101-IP steht in zwei verschiedenen Gehäusen zu Verfügung:

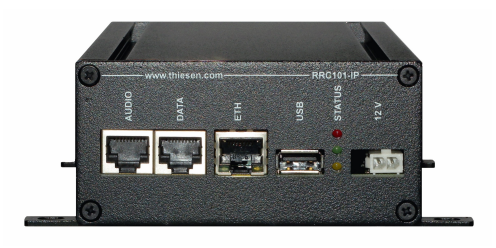

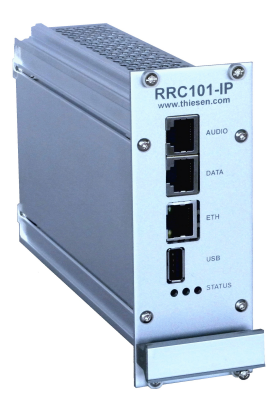

als **Black Box** (*RRC101-IP-B*) mit Befestigungsflanschen

als 19-Zoll-Einschub (RRC101-IP-19)

Die Konfiguration des RRC101-IP erfolgt über das Webinterface. Fertig konfigurierte Module können ohne Aufpreis bestellt werden (siehe Konfigurationsblatt). Updates können über das Netzwerk oder mittels eines USB-Sticks eingespielt werden.

Monitoring, Updaten und Konfigurieren ist mittels SSH oder über die serielle Schnittstelle möglich.

Ist das RRC101-IP über ein Router/Gateway mit dem Internet verbunden, kann es weltweit betrieben und gewartet werden.

Das RRC enthält einen leistungsstarken Prozessor/DSP mit Linux als Betriebssystem. Sowohl die Software als auch die Hardware ist modular aufgebaut und daher sehr flexibel. Änderungen und Erweiterungen sind sehr einfach möglich.

Neben der Lieferung unserer Standard-Produkte ist es jederzeit möglich, Anpassungen und Sonderanfertigungen vorzunehmen bzw. OEM-Produkte zu liefern.

Unser Team freut sich auf ihre Anfrage! pmr@thiesen.com

### Remote Radio Control over IP RRC101-IP

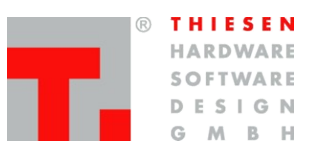

### Einführung

Das RRC101-MCR ist eine komplett eingerichtete und kosteneffiziente RoiP Mehrkanallösung. Das RRC101-MCR System kann vorkonfiguriert geliefert werden. Das Gerät integriert bis zu sieben RRC101IP-19 mit einem 12V Netzteil in einem Baugruppenträger, komplett mit Rückwandplatine und VG96-Buchsenleiste.

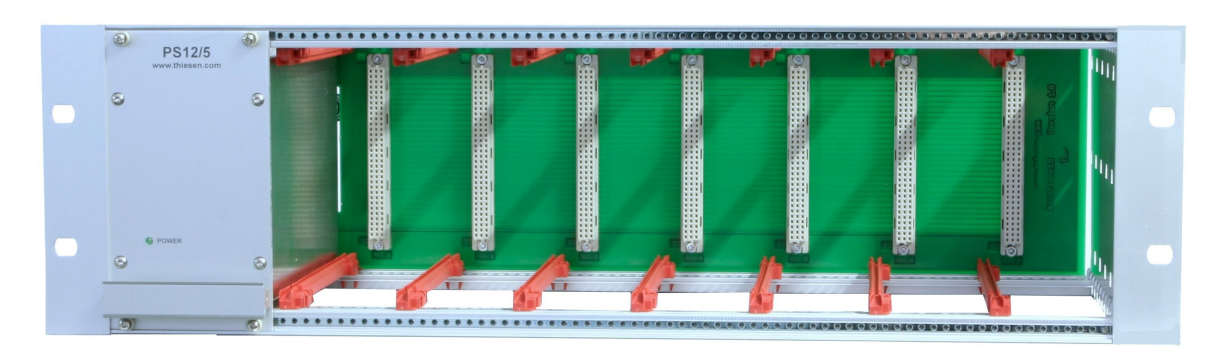

Das RRC101-MCR kann wahlweise mit ein bis sieben RRC bestückt geliefert werden.

| PS12/5 | ۲   | RRC101-IF    | 3  | RRC101-IP<br>www.thiesen.com | (S)<br>F | RRC101-IP     | S F | RC101-IP | F | RRC101-IP | F | RC101-IP      |   | RRC101-IP |  |
|--------|-----|--------------|----|------------------------------|----------|---------------|-----|----------|---|-----------|---|---------------|---|-----------|--|
| 8      | 3   |              |    | 5 AUDIO 5                    | 0        | Audio S       | 3   | AUDIO S  | 0 | Audio 😒   | 3 | AUDIO ⊗       | 3 | AUDIO 🔊   |  |
|        |     | DATA         |    | DATA                         |          | DATA          |     | DATA     |   | DATA      |   | DATA          |   | DATA      |  |
|        |     | ETH          |    | ЕТН                          |          | ETH           |     | ETH      |   | ЕТН       |   | ETH           |   | ЕТН       |  |
| POWER  |     | USB<br>STATU |    | USB STATUS                   |          | USB<br>STATUS |     | USB      |   | USB       |   | USB<br>STATUS |   | USB       |  |
| 0      | 6   | 0            | 0  | 0 0                          | 0        | 8             | 0   | STATUS   | 0 | - S       | 0 | 3             | 0 | Sintos    |  |
| 1.00   | (3) | (3)          | 01 | (9)                          |          |               | 0   | (0)      | 0 | 0         | 0 | 0             |   | (65)      |  |

Die Abbildung zeigt ein voll bestücktes RRC101-MCR mit sieben RRC101-IP-19.

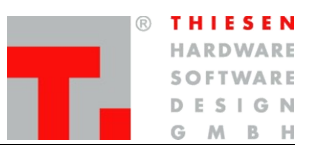

# 2. Verbindungsaufbau

Ab Version 2.0.0 kann das RRC101-IP nicht mehr nur Punkt-zu-Punkt, sondern auch Punkt-zu-Multipunkt Verbindungen aufbauen. Dies ermöglicht weitere interessante Anwendungen.

So ist es nun möglich, ein RRC101-IP Server vorausgesetzt, mehrere RRC101-IP Clients in einer Gruppe zu zusammenzufassen. Jeder Client kann die anderen Clients in der gleichen Gruppe hören und zu ihnen senden.

Der Server kann bis zu 20 Clients und 8 Gruppen verwalten. Die Clients müssen sich gegenüber dem Server authentifizieren und werden dabei beim Server einem Channel zugeordnet. Diese Channels können dann dazu verwendet werden die Clients in Gruppen zusammen zu fassen.

Der RRC101-IP Server bietet den gleichen Funktionsumfang wie ein RRC101-IP Client mit dem Unterschied, dass sich der integrierte Client mit dem integrierten Server verbindet.

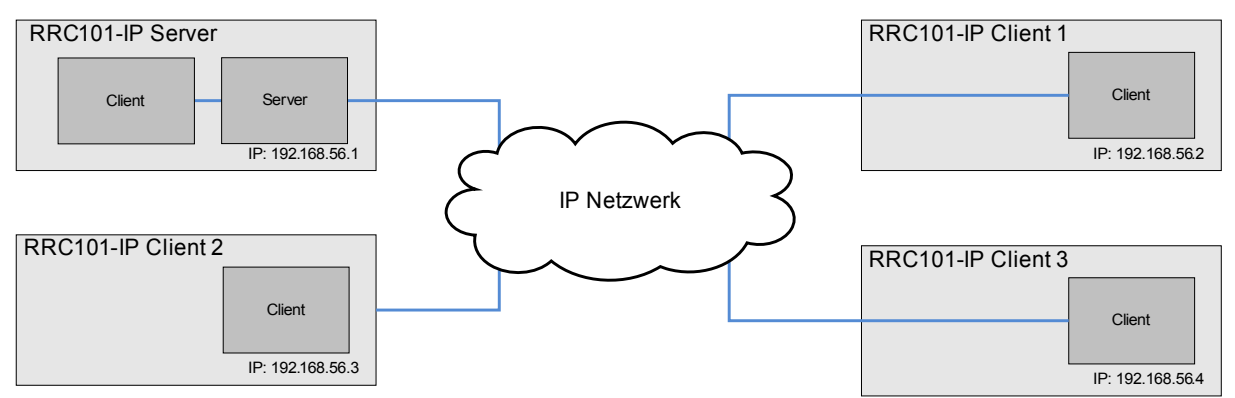

Standard Aufbau RRC101-IP Server Punkt-zu-Multipunkt.

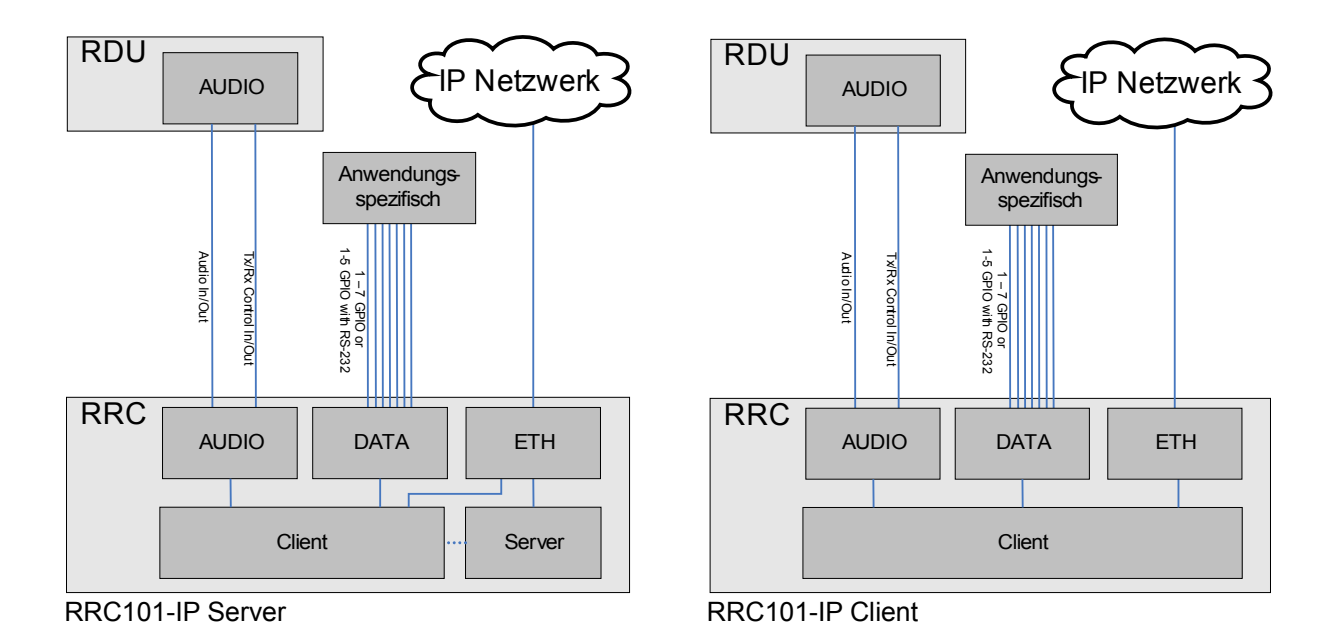

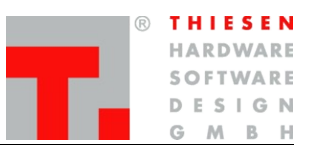

Verbindungsaufbau

# 2.1 Konfiguration

### 2.1.1 Clients einem Channel zuordnen

Um Clients einem Channel zuzuordnen den Menüpunkt **Server**  $\rightarrow$  **Channels** im Server Webinterface öffnen und die Checkbox für den entsprechenden Channel aktivieren

In den Eingabefeldern "Username" und "Password" müssen die gewünschten Zugangsdaten eingetragen werden.

### 2.1.2 Channels einer Gruppen zuordnen

Um Channels in einer Gruppe zu zuzuordnen den Menüpunkt **Server**  $\rightarrow$  **groups** im Server Webinterface öffnen und als erstes in der Dropdownbox "*Group"* die gewünschte Gruppe auswählen.

Im Eingabefeld "Name" die gewünschte Bezeichnung für die Gruppe eingeben.

Unter "*Clients"* die gewünschten Channels auswählen die miteinander kommunizieren sollen.

### 2.1.3 Clients mit dem Server verbinden

Um Clients mit dem Server verbinden den Menüpunkt Client  $\rightarrow$  Remote Station im Client Webinterface öffnen und im Eingabefeld *"Server Address"* die IP Adresse oder den FQDN des Servers eingeben mit dem sich der Client verbinden soll.

Im Eingabefeld *"Service Port"* muss nur eine Änderung vorgenommen werden, falls sich die Standard Ports geändert haben.

In den Eingabefeldern *"Username"* und "**Password**" die zuvor in den Servereinstellungen hinterlegten Zugangsdaten eintragen.

Für jeden Client muss im Server eigener Channel mit Username und Passwort hinterlegt werden.

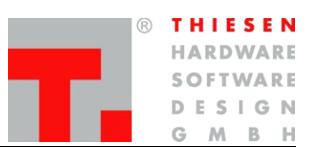

# 3. Übertragung

# 3.1 Audio

Das RRC101-IP unterstützt eine Vielzahl von verschiedenen Audioanwendungen. Fortgeschrittene Benutzer können auf ein umfassendes Sortiment an Abtastraten, Abtastfrequenzen und Codecs zurückgreifen, um das RRC101-IP individuell für jeden Anwendung zu konfigurieren.

Das von Theisen entwickelte zeit optimierte Protokoll variiert bei den Laufzeiten je nach Bedarf zwischen 200ms (geringe Anforderungen die Bandbreite) und 20ms (geringe Latenz).

Mit maximaler Kompression und minimaler Abtastrate benötigt das RRC-101-IP eine Bandbreite von ca. 40 kbit/s pro Richtung. Der verwendete Codec ist für Sprachübertragung optimiert. Die geringe Bandbreite ermöglicht es, eine RoIP-Strecke mit unseren Geräten mit jedem handelsüblichen DSL-Anschluss zu verwirklichen.

Bei der Vielzahl von Verbindungsmöglichkeiten ist es uns nicht möglich, eine optimale Daten- und Sprachqualität zu garantieren. Vielmehr empfehlen wir, vorab einen Testbetrieb mit unseren Geräten in realer Umgebung zu machen. Dafür steht unser Evaluation-Kit zur Verfügung.

### 3.1.1 Audioeinstellungen im Webinterface

### System $\rightarrow$ Audio

Im Menüpunkt System  $\rightarrow$  Audio besteht die Möglichkeit, den Eingangs- sowie den Ausgangspegel einzustellen. Zusätzlich kann ein Pegelton (Sinus) erzeugt werden. Über das True RMS Voltmeter können die anliegenden Pegel überprüft werden.

### Volume Out

Mit dem Regler Volume Out wird die Dämpfung des Ausgangspegels eingestellt. Je niedriger der Wert, desto stärker wird der Ausgangspegel gedämpft. Der Standardwert bei der Auslieferung ist 0 DB Dämpfung.

### Volume In

Mit dem Regler Volume In wird die Verstärkung des Eingangspegels eingestellt. Je höher der Wert, desto stärker wird der Eingangspegel verstärkt. Der Standardwert bei der Auslieferung ist 0 DB Verstärkung.

### Server $\rightarrow$ Audioquality $\rightarrow$ Codec

Im Menüpunkt Server  $\rightarrow$  Audioquality  $\rightarrow$  Codec stellen Sie ein, ob und wie die Daten vor der Übertragung komprimiert werden sollen.

### Sampling Rate

Abtastrate / Abtastfrequenz gibt die Anzahl der Abtastpunkte pro Sekunde an, um aus einem analogen Signal ein digitales Signal zu erzeugen.

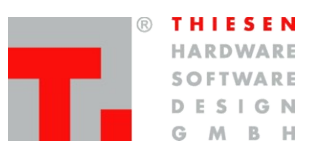

### Pegelton

Es besteht die Möglichkeit, zum Einpegeln einen Pegelton über Audio Out auszugeben. Die Frequenz kann zwischen 10 und 10 000 Hz stufenlos in 1 Hz-Schritten eingestellt werden. Es ist zu beachten, dass aufgrund des Abtasttheorems die 'Sampling Rate' eine entscheidende Rolle bei der maximal möglichen Frequenz spielt. Als grobe Regel kann die Hälfte der 'Sampling Rate' als maximal mögliche Frequenz angenommen werden. Weiter besteht die Möglichkeit, den Pegel zwischen 0 und 1000 mV zu variieren.

Durch Betätigen von <On> wird der zuvor konfigurierte Pegelton ausgegeben. Während der Pegelton ausgegeben wird, kann durch Betätigen von <Change> der Pegelton modifiziert oder durch Betätigen von <Off> abgeschaltet werden.

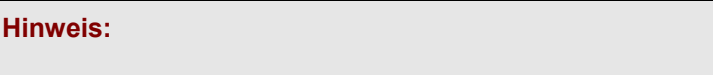

Gibt einen Pegelton auf "Audio Out" aus, verändert nicht den "Tx/Rx Control Out" Status.

### 3.1.2 True RMS Voltmeter

Das RRC integriert ein digitales **True RMS Voltmeter** für das Eingangssignal und das Ausgangssignal. Es werden zum einen die tatsächlich anliegenden Pegel gemessen (rechte Seite) wie auch die Pegel nach der Dämpfung oder Verstärkung (linke Seite). Die jeweils eingestellte Dämpfung oder Verstärkung wird in den beiden Dreiecken schwarz angezeigt. Der graue Wert in den Dreiecken ist der Wert, der angenommen wird, wenn der <Apply> Button gedrückt wird. Ebenso verhält es sich mit den grauen Werten auf den Linien. Dies sind immer die Werte, die nach Betätigen von <Apply> angenommen werden würden.

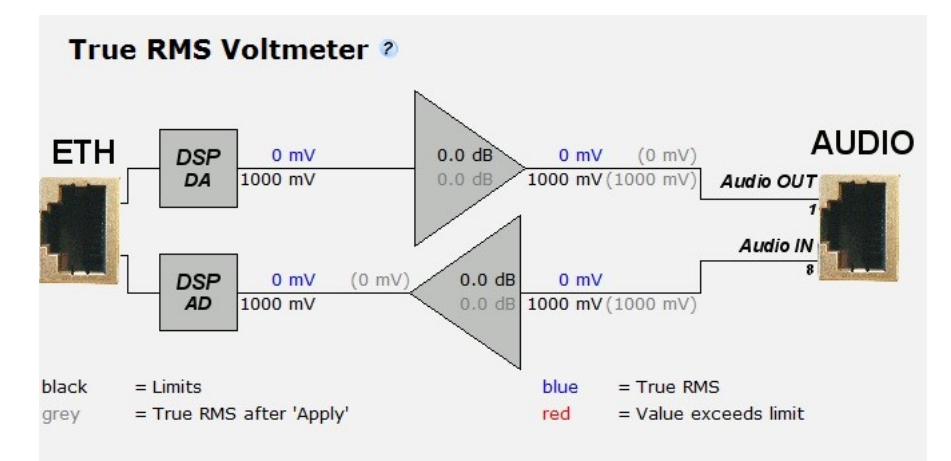

Die blauen Werte sind die eigentlichen True RMS Pegel und zeigen den aktuell anliegenden Pegel an. Wenn der Pegel einen Wert von 1000 mV übersteigt, ändert sich die Farbe in Rot. Dann sollte der Pegel von Volume OUT oder Volume IN angepasst werden.

Die schwarzen Werte beziehen sich immer auf einen angenommenen Wert von 1000 mV.

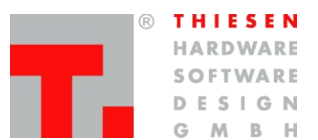

### 3.1.3 Codec und Abtastrate / Abtastfrequenz

Die RRC Produktlinie erlaubt die Übertragung von Sprache und analogen Signalen über verschiedene Codecs. Unsere Codecs sind nicht nur A/D Wandler, da die Signale zusätzlich mit einem Algorithmus behandelt werden, der redundante Informationen kürzt und die Sprache komprimiert. Dieser Vorgang verzerrt die Sprache nur wenig. Zur Übertragung von kontinuierlichen Signalen wie Sinustönen sollte der raw16- Codec gewählt werden, da bei einer anderen Auswahl die Signale sonst leicht verzerrt werden

Die Audioqualität nimmt maßgeblichen Einfluss auf die zu übertragene Datenmenge und die Bandbreite, die zur Verfügung gestellt werden muss.

|  | Die folg | gende | Tabelle | erläutert | die | Vor- und | Nachteile | der | verschiedenen Codecs: |
|--|----------|-------|---------|-----------|-----|----------|-----------|-----|-----------------------|
|--|----------|-------|---------|-----------|-----|----------|-----------|-----|-----------------------|

| Codec  | Beschreibung                                                                                                    | Pro                                                                                                    | Kontra                                                                                                    |
|--------|----------------------------------------------------------------------------------------------------|----------------------------------------------------------------------------------------------------|----------------------------------------------------------------------------------------------------|
| raw16  | Die Audio-Daten werden nicht<br>komprimiert                                                                                                    | <ul> <li>Beste Audio-Qualität</li> <li>Sinussignale (FMS) werden<br/>verlustfrei übertragen</li> <li>Ideal für FMS und 5-Ton-<br/>Übertragung</li> </ul> | <ul> <li>Höchste Anforderung an die<br/>Bandbreite</li> <li>keine Komprimierung</li> </ul>                        |
| mu-law | Die Audio-Daten werden mit dem mu-<br>law-Codec komprimiert. Dieser Codec<br>nimmt zum einen eine Komprimierung<br>vor und verbessert zum anderen das<br>Signal-Rausch-Verhältnis | <ul> <li>Mittlere Komprimierung</li> <li>Geringe Anforderungen an die Bandbreite</li> </ul>                                                              | <ul> <li>Mittlere Anforderung an die<br/>Bandbreite</li> </ul>                                                    |
| a-law  | Die Audio-Daten werden mit dem a-<br>law-Codec komprimiert. Dieser Codec<br>nimmt zum einen eine Komprimierung<br>vor und verbessert zum anderen das<br>Signal-Rausch-Verhältnis  | <ul> <li>Verhältnismäßig gute Audio-<br/>Qualität</li> </ul>                                                                                             |                                                                                                    |
| speex  | Die Audio-Daten werden mit dem<br>Speex-Codec komprimiert. Dieser<br>Codec ist auf die Übertragung von<br>Sprache optimiert.                                                      | <ul> <li>Beste Komprimierung</li> <li>Geringste Anforderung an<br/>die Bandbreite</li> </ul>                                                             | <ul> <li>niedrige Audioqualität</li> <li>Ein Sinuston kann nicht<br/>verlustfrei übertragen<br/>werden</li> </ul> |

Die folgende Tabelle stellt die verschiedenen Übertragungsraten gegenüber:

|        | 8 000 Hz     | 16 000 Hz  | 32 000 Hz  |
|--------|--------------|------------|------------|
| Raw16  | 150 kbit/sec | 270 kb/sec | 530 kb/sec |
| Speex  | 36 kb/sec    | 41 kb/sec  | 43 kb/sec  |
| mu-law | 90 kb/sec    | 150 kb/sec | 275 kb/sec |
| a-law  | 90 kb/sec    | 150 kb/sec | 275 kb/sec |

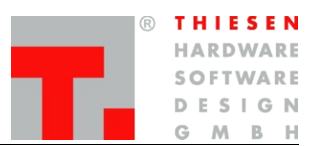

### 3.2 Selektivruf

Die Modelle RRC101-IP und RDU104 sind in der Lage Selektivrufe auszuwerten und zu geben. Die Kommunikation findet über den Server statt. Die Anzeige erfolgt auf der RDU104.

### $\textbf{3.2.1} \quad \textbf{Server} \rightarrow \textbf{Selcall}$

Die Funktion 'Selektivruf' ist standardmäßig deaktiviert und muss extra aktiviert werden.

Zum Aktivieren von 'Selcall' (Selektivruf) den Menüpunkt **Server**  $\rightarrow$  **Selcall** öffnen und den Radio-Button *'Enable Selcall:'* aktivieren.

Nachfolgend werden die verschiedenen Einstellungsmöglichkeiten im Detail beschrieben:

| Feld       | Beschreibung                                                                                                    |
|------------|----------------------------------------------------------------------------------------------------|
| Tonelength | Die Tondauer der einzelnen Töne in ms.                                                                                                    |
| Generate   | Hier kann die Tonfolge definiert werden, die beim<br>Client ausgegeben werden soll und die Anzahl an<br>Töne die gewählt werden.<br>Erlaubte Zeichen: 0-9 A-F a-f % _                   |
|            | '_' - Eine Pause von {Tonelength}ms.<br>'%' - Platzhalter für die Wahl.                                                                                                    |
|            | <i>Eingabe:</i><br>%%%%%<br>Bedeutung:<br>Es müssen fünf Ziffern gewählt werden.                                                                                                    |
|            | 123%%                                                                                                    |
|            | Bedeutung:                                                                                                    |
|            | zwei Ziffern müssen gewählt werden.                                                                                                    |
|            | <i>Eingabe:</i><br>12345_123%%<br><i>Bedeutung:</i><br>12345 eine Pause von {Tonelength}ms und 123<br>wird immer ausgegeben die darauf folgenden<br>zwei Ziffern müssen gewählt werden. |

| r T | нı  | E S | 5 E        | Ν  |
|-----|-----|-----|------------|----|
| H.  | AR  | DW  | <b>/</b> A | RE |
| S   | O F | τw  |            | RE |
| D   | Ε : | S I | G          | Ν  |
| G   |     | ٨   | в          | н  |

| Analyse | Hier kann die Tonfolge definiert werden, die vom<br>Client ausgewertet werden soll und die Anzahl an<br>Töne die weiter gegeben werden.<br>Erlaubte Zeichen: 0-9 A-F a-f % _                |
|---------|----------------------------------------------------------------------------------------------------|
|         | '_' - Eine Pause von {Tonelength}ms.<br>'%' - Platzhalter für die Wahl.                                                                                                    |
|         | <i>Eingabe:</i><br>%%%%%<br><b>Bedeutung:</b><br>Alle Tonfolgen, die fünf Ziffern lang sind werden<br>vom Server an alle Clients gesendet.                                                  |
|         | <i>Eingabe:</i><br>123%%<br><i>Bedeutung:</i><br>Alle Tonfolgen, die mit den Ziffern 123 beginnen<br>und auf die zwei weitere Ziffern folgen werden<br>vom Server an alle Clients gesendet. |

Alle Änderungen werden durch Betätigen des 'Apply' Knopfes gespeichert. Der Server muss neu gestartet werden.

| Feld        | Beschreibung                                                                                                  | Werte         |
|-------------|----------------------------------------------------------------------------------------------------|---------------|
| Selcall OUT | Die Lautstärke in mV <sub>RMS</sub> mit der ein Selektivruf auf der AUDIO-Buchse auf Line OUT                 | 50mV – 1000mV |
|             | ausgegeben werden soll.                                                                                       | 5mV Schritte  |
|             | Dieser Wert <i>wird nicht</i> von der Einstellungen<br><i>'Volume OUT'</i> beeinflusst.                       |               |
| Selcall IN  | Die Schwelle in $mV_{RMS}$ ab der ein Selektivruf auf der AUDIO-Buchse an Line IN erkannt werden              | 50mV – 800 mV |
|             | soll.                                                                                                    | 50mV Schritte |
|             | Der Wert sollte etwas unter dem mV Pegel<br>liegen, in dem die Tonfolgen auf Line IN<br>ankommen.             |               |
|             | Ist der Wert höher, als der mV Pegel der<br>empfangenen Tonfolge, werden die Töne<br>generell nicht erkannt.  |               |
|             | Ist der Wert viel zu niedrig, kann die Tonfolge<br>auch nicht eindeutig erkannt werden und wird<br>verworfen. |               |
|             | Dieser Wert <i>wird</i> von der Einstellungen in<br><b>'Volume IN'</b> beeinflusst.                           |               |

### 3.2.2 System $\rightarrow$ Audio: Selcall

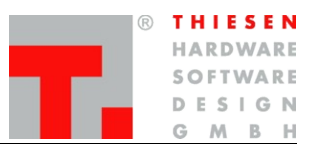

# 3.3 Datenübertragung

Das RRC101-IP bietet zusätzlich umfangreiche und flexible Applikationen für den seriellen und parallelen Datentransport. Anwender können Bits an das Funkgerät senden und empfangen, RS232 Daten transparent übertragen und bis zu 11 unabhängige parallele GPIO-Datenleitungen konfigurieren.

|                           | SEF                      | RIAL                                                                | PARALLEL     |              |  |  |
|---------------------------|--------------------------|---------------------------------------------------------------------|--------------|--------------|--|--|
|                           | DATA (Front)             | VG96                                                                | DATA (Front) | VG96         |  |  |
| Werks<br>-einstellun<br>g | 1 RS232<br>Schnittstelle | 32 2 lines<br>zweiter Abgreifpunkt für<br>DATA (Front) Leitung 5 Le |              | 11 Leitungen |  |  |
| Jumper                    | 0 Leitungen              | n/a                                                                 | 7 lines      |              |  |  |
| Option                    | Hardwareoption: Zug      | riff auf interne RS232                                              |              |              |  |  |

### 3.3.1 Serial Data

Die RS232-Schnittstelle auf der DATA-Buchse ist eine vollwertige (+/- 6 V Pegel) serielle Schnittstellen, die direkt mit einem PC über ein maximal 30 Meter langes Kabel verbunden werden kann. Es werden zwei Drähte (Rx und Tx) und Masse für die Datenübertragung verwendet.

Die Daten der RS232 können transparent und bidirektional über das Netzwerk übertragen werden. Damit ist es zum Beispiel möglich, eine Kanalfernschaltung mittels RS232 zu realisieren.

Die transparente serielle Schnittstelle ermöglicht es, eine serielle Datenübertragung über zwei RRC101-IP Clients hinweg zu verlängern. Ein typisches Anwendungsbeispiel ist Kanalfernschaltung via RS232. Bei Werkseinstellung ist die serielle Schnittstelle auf die DATA-Buchse geschaltet. Je nach Jumperstellung kann dies aber auch geändert werden.

### 3.3.2 Serial Data im Webinterface

Zum Aktivieren der "transparenten Schnittstelle" den Menüpunkt **Server**  $\rightarrow$  **Front-Panel DATA** öffnen und den Radio-Button "*Enable Serial Data:"* aktivieren.

Die Baudrate, Bits, Parity und Stopbits kann der Anforderung entsprechend konfiguriert werden.

In den Channel Auswahlboxen die beiden Channels auswählen über die die RS232 transparent übertragen werden soll.

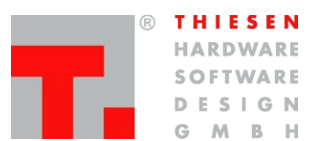

#### 3.3.3 Parallel Data

Der parallele Datenbus dient zu externen Erweiterungen von Zusatzfunktionen. Hier sind denkbar: Kanalschaltung, Alarmkontakte oder auch spezielle softwareabhängige Datenein- / -ausgaben.

Über die DATA-Buchse ist es möglich, parallezustände zu übertragen. Hierfür stehen die Pins 1 - 2 und 4 - 8 zur Verfügung. Bei Werkseinstellung werden über Pin 1 - 2 keine Zustände übertragen, da diese Pins für die RS232 reserviert sind. Dies kann über Jumper umkonfiguriert werden. Pin 3 ist die Masse für die RS232

Zu beachten ist, dass bei aktiver serieller Datenübertragung nur 5 Bits extern anliegen. Das sind die Pins 8 bis 4 auf der DATA-Buche. Bei deaktivierter serieller Datenübertragung stehen sieben Bit zur Verfügung. Also Pin 8 bis Pin 4 und Pin 2 bis Pin 1. Pin 3 ist die Masse für die RS232 und Datenbits. Die Ein-/Ausgangsports der Data-Buchse sind in 3,3 Volt-Technik ausgelegt. Das heißt: Wird die Data-Buchse als Eingang verwendet, muss der High-Pegel auf 3,3 Volt begrenzt werden. Als Ausgang liefert ein High dann selbstverständlich auch 3,3 Volt. Die DATA-Buchse kann nur im Gesamten als Eingang oder Ausgang verwendet werden. Sollen einzelne Ports wahlweise als Ein- oder Ausgang geschaltet werden, empfehlen wir die VG96 Messerleiste. 11 weitere Ports, die einzeln wahlweise als Ein- oder Ausgang geschaltet werden können stehen auf der 96poligen Messerleiste zur Verfügung. Die Messerleiste kann in der Black Box Version durch das Entfernen der Rückwand zugänglich gemacht werden.

### Hinweis:

Da die Ein- /Ausgangsports der DATA-Buchse in 3,3 V Technik ausgelegt sind, muss der High-Pegel, wenn die DATA-Buchse als Eingang verwendet wird, auf 3,3 V begrenzt werden.

### 3.3.4 Parallel Data im Webinterface

Zum Aktivieren der "Parallele Schnittstelle" den Menüpunkt **Server**  $\rightarrow$  **Front-Panel DATA** öffnen und den Radio-Button "*Enable Parallel Data:"* aktivieren.

In der Channel Auswahlbox den Channel auswählen an dem der "parallele Status" eingelesen werden soll um die Daten an alle andern Clients zu senden.

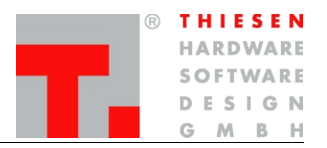

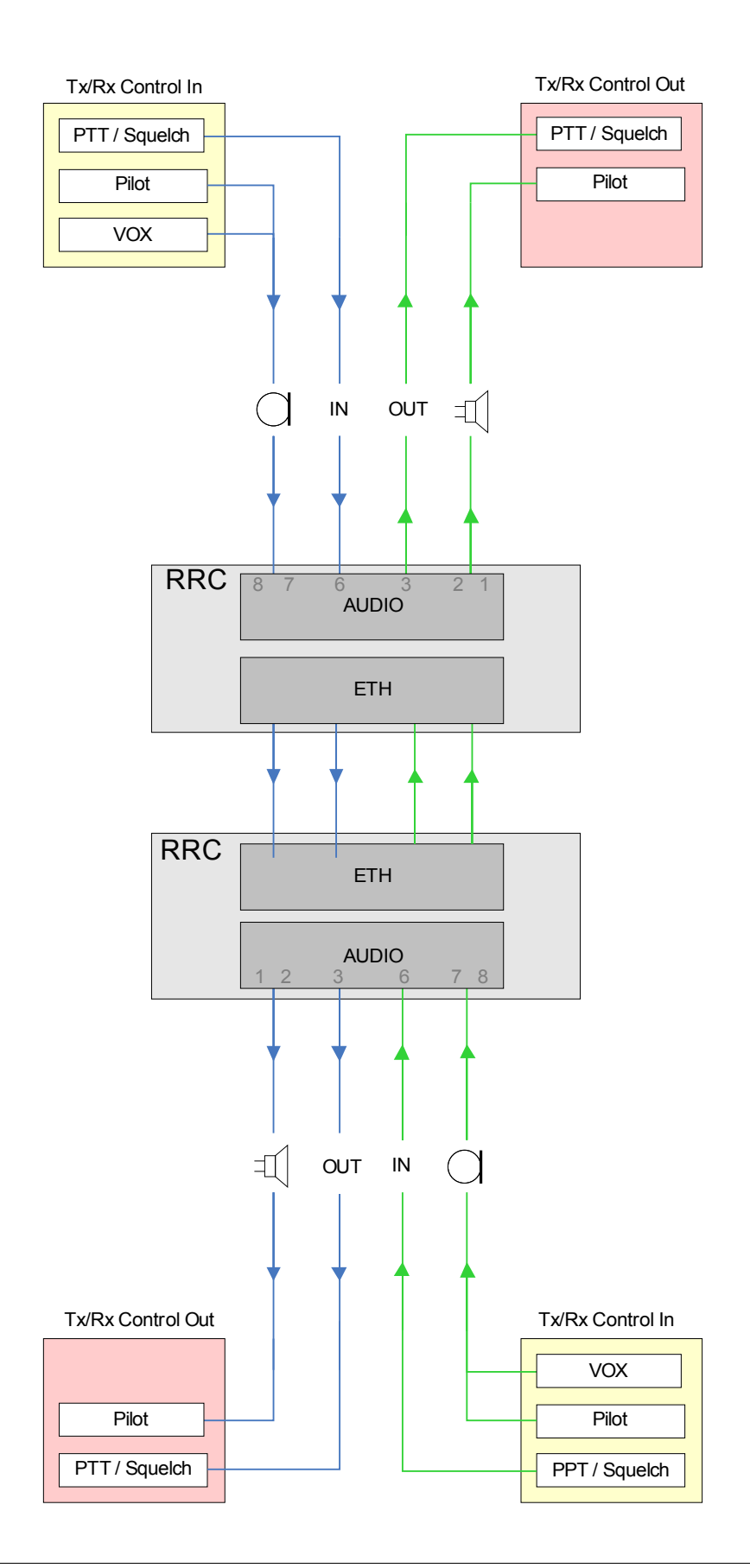

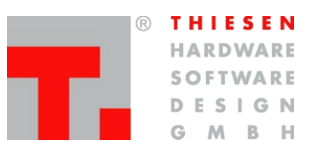

# 3.4 Signalisierung Tx/Rx

### 3.4.1 Tx/Rx Control In im Webinterface

Die Tx/Rx Control In Parameter im Webinterface bieten Möglichkeiten an, einem RRC die Verfügbarkeit von Audiodaten durch die Peripherie anzuzeigen.

### Permanent

Wenn der Status permanent ausgewählt wird, ist Tx/Rx Control In permanent aktiv. Das RRC101-IP liest dauerhaft Audio-Daten ein und sendet dauerhaft Daten zur Gegenstelle, was bedeutet, dass die Leitung die ganze Zeit mit der benötigten Bandbreite belastet wird, ob Audio-Daten anliegen oder nicht.

Dies ist sinnvoll z.B. bei Datenübertragung oder Standverbindungen.

### Conditionally

Bedingungen, die einzeln oder kombiniert eingestellt werden können, um Tx/Rx Control In zu aktivieren.

Wenn die Bedingung **PTT** aktiviert ist, wird Tx/Rx Control In bei einem logischen High-Pegel am Audio-Connector (Pin 6) gesetzt . Das entspricht der Standardeinstellung des RRC101-IP.

Wenn die Bedingung **VOX** gesetzt ist, wird Tx/Rx Control In verzögerungsfrei aktiviert, sobald ein bestimmter Signalpegel erreicht wird.

Wenn die Bedingung **Pilot Signal** gesetzt ist, wird Tx/Rx Control In bei einem Audio-Eingangspegel aktiviert, der der Frequenz, die im Feld **Frequency** eingetragen wurde, entspricht. Der **Threshold** gibt an, ab wie viel mV Tx/Rx Control In aktiviert wird. **Delay** gibt an, für wie viel ms Tx/Rx Control In nach dem Audiosignal aktiv bleiben soll.

### 3.4.2 Tx/Rx Control Out im Webinterface

Die Tx/Rx Control Out Parameter im Webinterface bieten Möglichkeiten an, die Ausgabe von Audiodaten durch das RRC anzuzeigen.

### PTT

Wenn die Bedingung **PTT** gesetzt ist, wird am Audio-Connector (Pin3) PTT aktiv ausgegeben. Sobald Tx/Rx Control In aktiv am Netzwerk-Connector anliegt.

Wenn Permanent gesetzt ist, wird am Audio-Connector Pin3 PTT dauerhaft auf aktiv gesetzt.

### **Pilot Signal**

Wenn die Bedingung **Pilot Signal** gesetzt ist, wird ein Pilotton ausgegeben. Sobald Tx/Rx Control In aktiv am Netzwerk-Connector anliegt. Unter **Level** ist der Signalpegel und unter **Frequency** die Frequenz einstellbar.

Wenn **Permanent** gesetzt ist, wird dauerhaft ein Pilotton ausgegeben.

Netzwerk

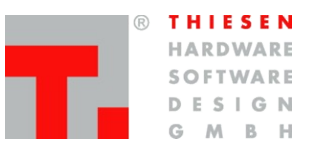

# 4. Netzwerk

Das Internet ist ein Verbund vieler Netze mit den unterschiedlichsten Technologien. Das Kernproblem bei der Bereitstellung eines solchen Netzes ist die Adressierung der zu übermittelnden Informationen und das Routing, also die Wegfindung durch das Netz. Um diese Kernprobleme kümmert sich das Internet Protokoll, kurz IP. Dies beinhaltet die Adressvergabe, sowie eine verbindungslose, unzuverlässige Datenübertragung vom Sender zum Empfänger. Unzuverlässig bedeutet in diesem Fall, dass Pakete verloren gehen, verfälscht oder in verkehrter Reihenfolge das Ziel erreichen können.

Die Kommunikation geschieht im Internet paketorientiert und nicht, wie bei einem Telefonat, verbindungsorientiert. Das bedeutet, dass die zu übertragenden Informationen auf der sendenden Seite in kleine Pakete aufgeteilt, übermittelt und auf der empfangenden Seite wieder zusammengefügt werden müssen. Die Quell- und Zieladresse wird bei jedem IP-Paket mit weiteren Informationen vorneweg als Header übermittelt.

Damit der Sender und der Empfänger eindeutig adressiert werden kann, bekommt jeder Teilnehmer eine eindeutige IP-Adresse zugewiesen. Diese IP-Adresse besteht bei IPv4 aus 4 durch einen Punkt getrennte Zahlen zwischen 0 und 255. Daraus ergeben sich ca. 4,2 Milliarden Adressen. Um dem Problem der IP Knappheit entgegen zu wirken, gibt es eine dynamische, zeitlich begrenzte IP-Adressenvergabe. Zuständig ist das Dynamic Host Configuration Protocol, kurz DHCP. Ein Rechner bekommt so von einem DHCP-Server eine IP-Adresse zugeordnet. Diese Dynamische IP-Adresse erhält man in der Regel von seinem lokalen Internet Anbieter (ISP).

Da sich solche IP-Adressen nur schlecht merken lassen, verwendet man zur besseren Übersicht aussagekräftige Namen. Diese Namen sind in verschiedene Zonen organisiert. Die Top Level Domain, am Beispiel von <u>www.thiesen.com</u>, ist .com und steht für commercial. sie war ursprünglich für Unternehmen gedacht, ist jetzt aber frei zugänglich. Wie .com gibt es noch diverse weitere, nicht länderspezifische Top Level Domains, wie z.B .org für nicht kommerzielle Organisationen. Beinahe jedes Land hat seine eigene Top Level Domain. Für Deutschland .de oder .fr für Frankreich. Die Domain ist in diesen Beispiel dann thiesen.com. Vor der Domain können beliebig viele Sub Domains gestellt werden. Die Abteilung Funktechnik ist so unter funktechnik.thiesen.com zu erreichen. Um die Namensauflösung kümmert sich das Domain Name System, kurz DNS. Dieses System beantwortet Anfragen mit dem Namen durch die entsprechende IP-Adresse.

Da auf einem Rechner mehrere Anwendungen gleichzeitig laufen können, wird eine eindeutige Kennung für jede Anwendung benötigt. Solch eine Kennung stellt das Betriebssystem mit sogenannten Ports zur Verfügung. Diese Ports werden durch eine Zahl zwischen 0 und 65535 angesprochen. Eine Anwendung meldet sich an einem solchem Port an und erhält von da an alle Pakete über diesen Port. Ebenso werden Pakete, die an eine bestimmte Anwendung adressiert sind, direkt an diesen Port übermittelt. Netzwerk

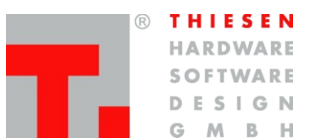

### 4.1 Netzwerkkonfiguration

Die Netzwerkkonfiguration kann entweder durch Definieren der Parameter geschehen oder dynamisch. Im letzteren Falle werden die Parameter durch einen DHCP-Server automatisch zugewiesen. Voraussetzung ist ein aktiver DHCP-Server im Netzwerk.

**Optain an IP address automatically** sollte ausgewählt werden, wenn ein DHCP-Server die Parameter automatisch zuweisen soll.

**Use the following IP address** ist zu aktivieren, wenn kein DHCP-Server im Netzwerk konfiguriert ist oder generell eine statische IP-Adresse definiert werden soll.

In dem Feld **IP-Address** tragen Sie die statische IP-Adresse des RRC-101 IP (z.B 192.168.100.20) ein.

Die **Subnet Mask** gibt an, wie viele IP-Adressen das Netz umfasst. Im Regelfall kann an dieser Stelle 255.255.255.0 stehen bleiben. In diesem Fall würden die ersten drei Stellen von **IP-Address** den Netz-Teil beschreiben und die letzte Stelle den Host-Teil. Nur Geräte, die im gleichen Netz sind, also bei denen der Netz-Teil übereinstimmt, können miteinander kommunizieren. Der Host-Teil muss wiederum bei allen Geräten im gleichen Netz eindeutig sein. Das heißt, es dürfen keine Werte doppelt vergeben werden.

Sämtlicher ausgehender Netzwerkverkehr wird über das **Standard Gateway** vermittelt. Im Normalfall können Sie hier die IP-Adresse Ihres Internet-Routers angeben.

Wenn Sie statt IP-Adressen im späteren Konfigurationsverlauf auch Namen angeben möchten, müssen Sie bei **Nameserver** Ihren Nameserver angeben.

### Ports

Ports ermöglichen es, Daten an eine IP-Adresse noch genauer zu adressieren.

TCP/IP Port Control : Über diesen Port läuft die Übermittlung von Kommandos.

UDP/IP Port Audio : Über diesen Port läuft die Audioübertragung.

TCP/IP Port Serial : Über diesen Port läuft die transparente serielle Datenübertragung.

TCP/IP Port Webserver : Über diesen Port ist das Webinterface erreichbar

Für die vorgenannten Ports muss im Router eine Port-Weiterleitung eingerichtet werden.

### **Remote Station**

Hier wird die Adresse der Gegenstelle angegeben. Wenn Sie im Unterpunkt 'System'->'Ethernet Schnittstelle'->'Nameserver' einen Nameserver eingetragen haben, können Sie hier auch den Namen der Gegenstelle angeben.

Netzwerk

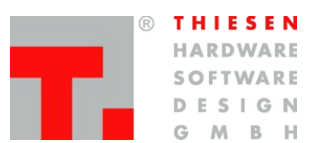

### 4.2 Firewall- und Router-Einstellungen

Eine Firewall schützt das interne Netz vor Angriffen aus dem Internet und verhindert nicht autorisierte Zugriffe aus dem Internet. Sie kann als Software implementiert sein oder als externe Hardware, (z. B. als Bestandteil eines Routers).

Ein Router ist ein Gerät, das mehr als einem Computer erlaubt, über eine einzige Leitung ins Internet zu kommunizieren. Dies ist notwendig, da Internetprovider üblicherweise nur eine Internetadresse pro Anschluss zuteilen. Der Router verteilt die Daten im internen Netz (Intranet).

Firewalls sind normalerweise so konfiguriert, dass jeder Computer aus dem internen Netz Anfragen ins Internet senden kann und Antworten daraus empfängt. Anfragen aus dem Internet werden gewöhnlich von der Firewall blockiert. Einigen Programmen muss es ermöglicht werden, Daten direkt aus dem Internet zu empfangen. Die RRC-Software ist ein Beispiel dafür. Diese versucht automatisch, die Verbindung zur Gegenstelle aufzubauen und zu erhalten. Während der Verbindung bestehen drei Datenkanäle, einer für die Sprachdaten (Audiokanal) und zwei für Daten wie PTT-Status, Squelch-Status, Kanal, Feldstärke, Rs232-Schnittstelle usw.

Im Router bzw. in der Firewall müssen die verwendeten Ports direkt an das RRC weitergeleitet werden. In der Default-Konfiguration verwendet das RRC die Ports 20977 bis 20979. Im Webinterface werden die Ports in  $\rightarrow$  System  $\rightarrow$  Ethernet eingestellt.

Die meisten Router verfügen über die Option Port Forwarding. Das port Forwarding erlaubt es Ports auf bestimmte Computer weiterzuleiten. Die Ports Control Audio und Serial müssen auf die IP-Adresse des RRC weitergeleitet werden.

Router und Firewalls werden von vielen verschiedenen Herstellern angeboten, und jeder hat seine besondere Art von Instruktionen für die Konfiguration. Für Details, wie der Router oder die Firewall zu konfigurieren ist, konsultieren Sie bitte die Dokumentation, die mit dem Gerät oder der Software ausgeliefert wurde, oder besuchen Sie die Homepage des Herstellers.

### Hinweis:

Die Ports für Control, Audio und Serial 20977 + 20978 + 20979 müssen auf die IP Adresse des RRC Server weitergeleitet werden (Router-Einstellungen) Hardware

# 5. Hardware

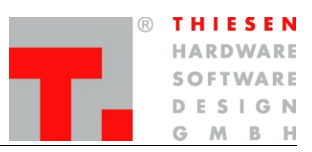

### 5.1 Technische Daten

#### 5.1.1 RRC101-IP

### Allgemein

Betriebsspannung Leistungsaufnahme Betriebstemperatur Anzeige Frontplatte Größe und Gewicht Blackbox

Größe und Gewicht 19-Zoll Programmierung/Konfiguration

#### Audio Input Eingangswiderstand Eingangsspannung Frequenzgang Signal Rauschabstand

#### **Audio Output**

Ausgangswiderstand Ausgangsspannung Frequenzgang Signal Rauschabstand

### **TX/RX Control Out**

Ausgang

Max. Strom Max. Spannung

### TX/RX Control In

Eingang Eingangswiderstand Polarität

Schwelle Überspannungsschutz

### 2 serielle Schnittstellen

Schnittstellen-Typ Baudrate Anschluss +9 bis +16 V Gleichspannung, nominal 12 V/240 mA Typ. 2,5 Watt -20 bis + 60°C 5 LEDs – Power, Link-Aktiv, 10/100 MBit, Tx aktiv, Rx aktiv ca. 560 g, Höhe 50 mm, Breite 105 mm, Tiefe 185 mm Maße ohne Befestigungsflansche ca. 560 g, Höhe 3 HE, Breite 10 TE, Tiefe 86 TE USB-Stick, RS-232, Secure Shell, Webinterface

10 kOhm 400 mV (70 – 800 mV einstellbar) 60 Hz bis 3400 kHz (-2 dB) Studiotechnik-Eingang Besser 60 dB

min. 20 Ohm, nominal 35 Ohm 400 mV (2,0-1000 mV einstellbar) 60 Hz bis 3400 kHz (-2 dB) Studiotechnik-Ausgang Besser 60 dB

Halbleiterrelais schaltet gegen Masse oder +12 V einstellbar über Jumper 250 mA (AC oder DC) +/- 250 V

Opto-Isolator 1 kOhm aktiv low oder high, einstellbar über Jumper +1,5 V nominal +/- 30 V

RS-232, asynchron, voll duplex 4800, 9600, 19200, 38400, 57600, 115200 bps RJ45 extern, eine intern

### Zusätzliche digitale Ein- /Ausgangs-Leitungen (max. 21 Ports)

Eingangstyp Ausgangstyp Anzahl der In/Outputs Optional Tristate, 0 oder 3,3 V Tristate, 0 oder 3,3 V, 50 mA 7 (5 bei Benutzung der externen RS232-Schnittstelle) 14 I/0-Ports intern, 19-Zoll-Version VG96-Leiste, DIN 41.612 Hardware

### 5.1.2 RRC101-MCR

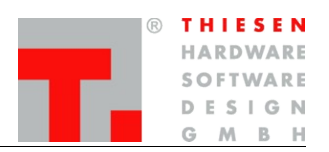

| Baugruppenträger<br>Abmessungen    |                                |                                                                                             |
|------------------------------------|--------------------------------|---------------------------------------------------------------------------------------------|
| Breite                             | 88 TE                          | (Teilungseinheit = 5,08 mm)                                                                 |
| Höhe                               | 3 HE                           | (Höheneinheit = 44,5 mm)                                                                    |
| Tiefe                              | 180 mm                         | (ohne Stromanschlusskabel)                                                                  |
| Gewicht                            | 2,5 kg                         | (Komplett incl. Netzteil                                                                    |
| <b>Netzteil</b><br>Input<br>Output | 100 – 240 V/A0<br>+12 V/ 8,5 A | C, 2 A, 50/60 Hz                                                                            |
| Anzeige Frontplatte                | Eine LED für P                 | ower-anzeige                                                                                |
| Breite<br>Höhe                     | 14 TE<br>3 HE                  | ( <b>T</b> eilungs <b>e</b> inheit = 5,08 mm)<br>( <b>H</b> öhen <b>e</b> inheit = 44,5 mm) |

| R | τı | Н   | I B | 5 | E | Ν  |
|---|----|-----|-----|---|---|----|
|   | HZ | A F | ۲D  | W |   | RE |
|   | SC | D   | FΤ  | W | A | RE |
|   | D  | E   | S   | L | G | Ν  |
|   | G  |     | М   |   | B | Н  |

# 5.2 Steckerbelegung RRC101-IP

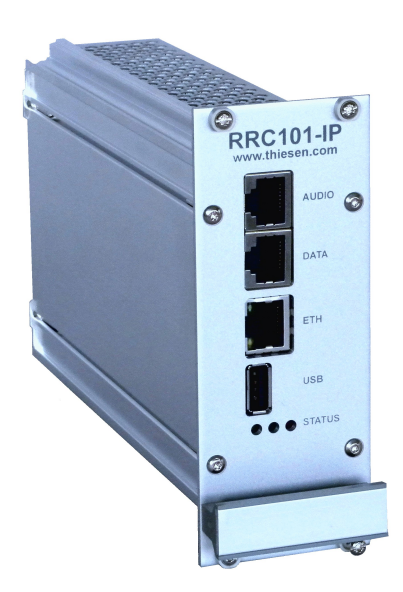

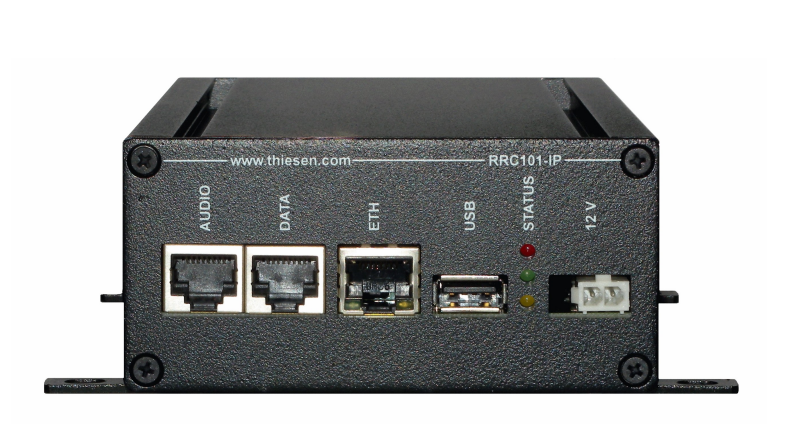

### 5.2.1 AUDIO

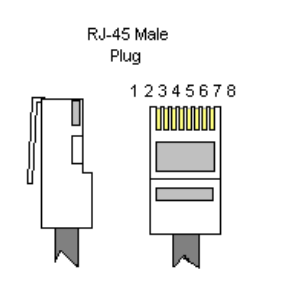

Female 12345678

RJ-45

| Audio-Ausgang         |
|-----------------------|
| Masse                 |
| TX/RX Control Ausgang |
| Masse                 |
| 12V Ein/Ausgang       |
| TX/RX Control Eingang |
| Masse                 |
| Audio-Eingang         |
|                       |

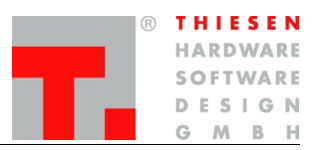

### 5.2.2 DATA

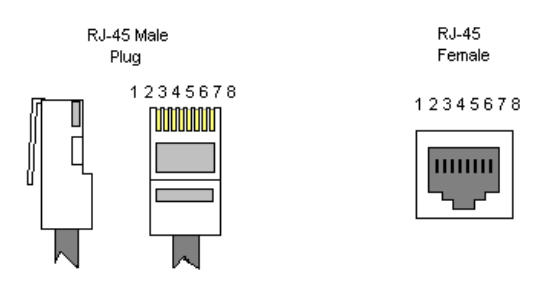

| 1 | I/0 7 oder RS232 TxD (Werkseinstellung: RS232) |
|---|------------------------------------------------|
| 2 | I/0 6 oder RS232 TxD (Werkseinstellung: RS232) |
| 3 | Masse                                          |
| 4 | 1/0 5                                          |
| 5 | 1/0 4                                          |
| 6 | 1/0 3                                          |
| 7 | 1/0 2                                          |
| 8 | I/0 1                                          |

### 5.2.3 Ethernet Netzwerk (ETH)

### Speed

Leuchtet die grüne LED, wird das Netzwerk mit 100 MBit betrieben. Ist die LED aus, besteht eine 10 MBit-Verbindung.

Link

Leuchtet die gelbe LED, besteht eine Netzwerkverbindung. Ist die LED aus, besteht keine Kommunikation innerhalb des Netzes.

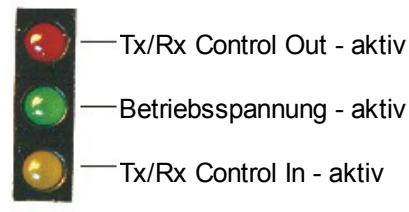

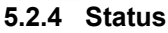

### 5.2.5 Power

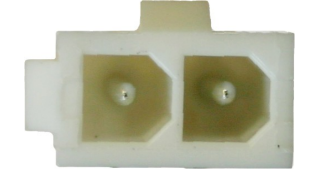

### 12 V Betriebsspannung

Die Stromversorgung sollte minimal kurzzeitig 300 mA liefern. +/-

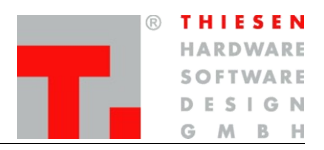

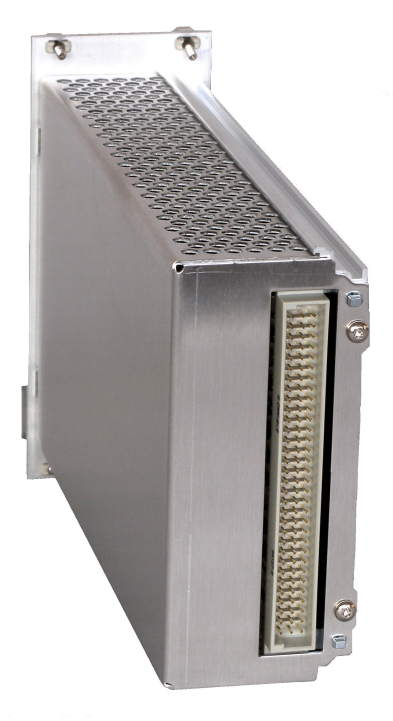

#### 5.2.6 RRC101-IP-19

| Pin | С                 | В                | A    |
|-----|-------------------|------------------|------|
| 1   | 12 V              | 12 V             | 12 V |
| 2   | Digital-Input     |                  |      |
| 3   | PTT-Relay         |                  |      |
| 4   | GND               | 3V3              |      |
| 5   | Vee -1 V (Option) | GPIO 75          |      |
| 6   | GPIO 76           | GPIO 19          |      |
| 7   | GPIO 14           | LED+             |      |
| 8   | GPIO 58           | GPIO 59          |      |
| 9   | GPIO 60           | GPIO 61          |      |
| 10  | Supply Voltage on | GPIO 63          |      |
| 11  | GPIO 64           | Tx/Rx Control In |      |
| 12  |                   |                  |      |
| 13  | Tx/Rx Control Out | GPIO 74          |      |
| 14  |                   |                  |      |
| 15  |                   |                  |      |
| 16  | 3V3               |                  |      |
| 17  | GND               | GND              | GND  |
| 18  | 5 V out           |                  |      |
| 19  |                   |                  |      |
| 20  |                   |                  |      |
| 21  |                   |                  |      |
| 22  |                   |                  |      |
| 23  |                   |                  |      |
| 24  |                   |                  |      |
| 25  |                   |                  |      |
| 26  |                   |                  |      |
| 27  | TxD               |                  |      |
| 28  | GND               |                  |      |
| 29  | RxD               |                  |      |
| 30  | 3V3 out           |                  |      |
| 31  | 5 V out           |                  |      |
| 32  | GND               | GND              | GND  |

### Hinweis:

- C 27 bis C 29 sind parallel geschaltet zur externen RS232 der Datenbuchse
- Die GPIOs sind in 3,3 V-Technik ausgeführt. Unbenutzt sind diese hochohmig.

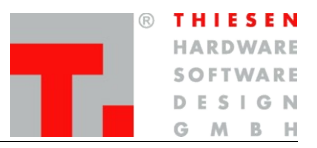

### 5.2.7 RRC101-MCR

|   |      | 0      |
|---|------|--------|
|   |      |        |
|   | -312 | 2.99   |
|   |      | 1 4 4  |
|   | -    | 100    |
|   | 111  | 100    |
|   | 100  |        |
|   | 100  |        |
|   | -    |        |
|   | 015  | 4.4.4  |
|   | -    |        |
|   | -    |        |
|   | 02   |        |
|   | 112  |        |
|   |      |        |
|   |      | 464    |
|   |      |        |
|   | 48   | 444    |
|   |      | 499    |
|   | -    | 10.00  |
|   | 100  |        |
|   | -    |        |
|   | -    |        |
|   | -    |        |
|   | -    |        |
|   | -    |        |
|   | - 46 |        |
|   |      |        |
| - |      |        |
| 6 |      |        |
| 0 |      | 1913.9 |
|   |      | 0      |

| Pin | С          | В    | Α         |
|-----|------------|------|-----------|
| 1   | Löt-Jumper | frei | verbunden |
| 2   | Löt-Jumper | frei | verbunden |
| 3   | Löt-Jumper | frei | verbunden |
| 4   | Löt-Jumper | frei | verbunden |
| 5   | Löt-Jumper | frei | verbunden |
| 6   | Löt-Jumper | frei | verbunden |
| 7   | Löt-Jumper | frei | verbunden |
| 8   | Löt-Jumper | frei | verbunden |
| 9   | Löt-Jumper | frei | verbunden |
| 10  | Löt-Jumper | frei | verbunden |
| 11  | Löt-Jumper | frei | verbunden |
| 12  | Löt-Jumper | frei | verbunden |
| 13  | Löt-Jumper | frei | verbunden |
| 14  | Löt-Jumper | frei | verbunden |
| 15  | Löt-Jumper | frei | verbunden |
| 16  | Löt-Jumper | frei | verbunden |
| 17  | Löt-Jumper | frei | verbunden |
| 18  | Löt-Jumper | frei | verbunden |
| 19  | Lötjumper  | frei | verbunden |
| 20  | Löt-Jumper | frei | verbunden |
| 21  | Löt-Jumper | frei | verbunden |
| 22  | Löt-Jumper | frei | verbunden |
| 23  | Löt-Jumper | frei | verbunden |
| 24  | Löt-Jumper | frei | verbunden |
| 25  | Löt-Jumper | frei | verbunden |
| 26  | Löt-Jumper | frei | verbunden |
| 27  | Löt-Jumper | frei | verbunden |
| 28  | Löt-Jumper | frei | verbunden |
| 29  | Löt-Jumper | frei | verbunden |
| 30  | Löt-Jumper | frei | verbunden |
| 31  | Löt-Jumper | frei | verbunden |
| 32  | Löt-Jumper | frei | verbunden |

### Hinweis:

- A1 bis A 32 sind jeweils parallel geschaltet
- B1 bis B 32 sind frei verfügbar für eigene Verdrahtungen
- C1 bis C 32 können per Löt-Jumper geschaltet werden.

| ® | T | H   | E | S | E | Ν  |
|---|---|-----|---|---|---|----|
|   | H | A R | D | W | A | RE |
|   | S | O F | Т | W | A | RE |
|   | D | E   | S | L | G | Ν  |
|   | G | 1   | Ν | 1 | 3 | Н  |

# 5.3 Jumper

### 5.3.1 Jumper Grundkonfiguration

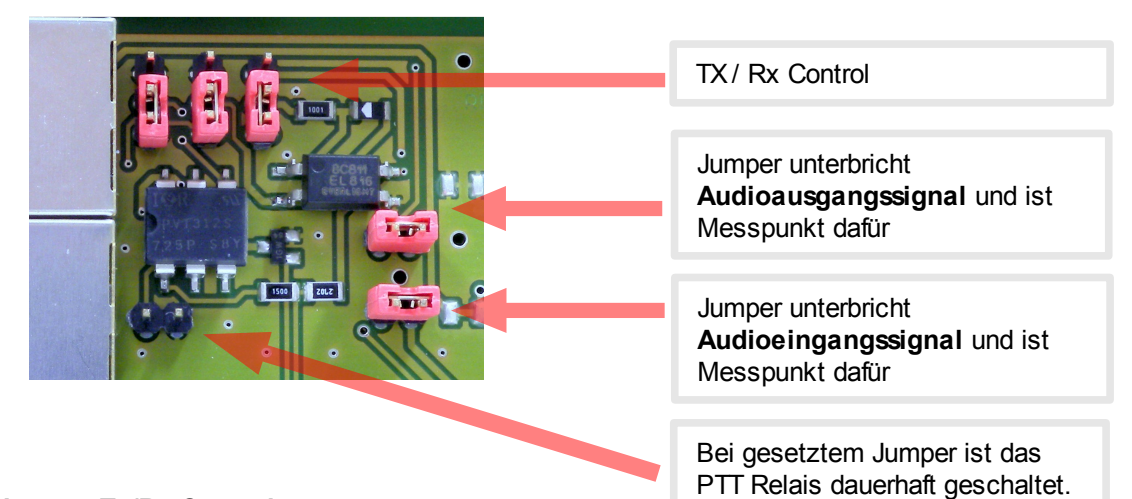

### 5.3.2 Jumper Tx/Rx Control

| Jumperstellung                                                                                                    | Tx/Rx Control Out            | Tx/Rx Control In             |
|----------------------------------------------------------------------------------------------------|------------------------------|------------------------------|
| a     b     c       1     a     b       2     a     b       3     a     b                                                               | Aktiv High (Pin3 gegen +12V) | Low Aktiv (Pin6 gegen GND)   |
| a b c<br>1 2 2<br>3 5                                                                                                    | Aktiv High (Pin3 gegen +12V) | High Aktiv (>+3V Pin6 <+30V) |
| a       b       c         1       -       -         2       -       -         3       -       -         Default RDU 104       -       - | Aktiv Low (Pin3 gegen GND)   | High Aktiv (>+3V Pin6 <+30V) |
| a b c<br>1 2 2<br>3 5                                                                                                    | Aktiv Low (Pin3 gegen GND)   | Low Aktiv (Pin6 gegen GND)   |

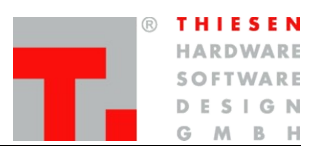

| Jumperstellung |   |   | ste | llung | Tx/Rx Control Out | Tx/Rx Control In              |                 |
|----------------|---|---|-----|-------|-------------------|-------------------------------|-----------------|
|                |   | a | b   | с     |                   |                               |                 |
|                | 1 |   |     |       |                   |                               |                 |
|                | 2 |   |     |       |                   | Aktiv High (Pin3 gegen + 12V) | Dauerhaft aktiv |
|                | 3 |   |     |       |                   |                               |                 |
|                |   |   |     |       |                   |                               |                 |

### 5.3.3 Jumper Data Buchse Pin 1 und 2

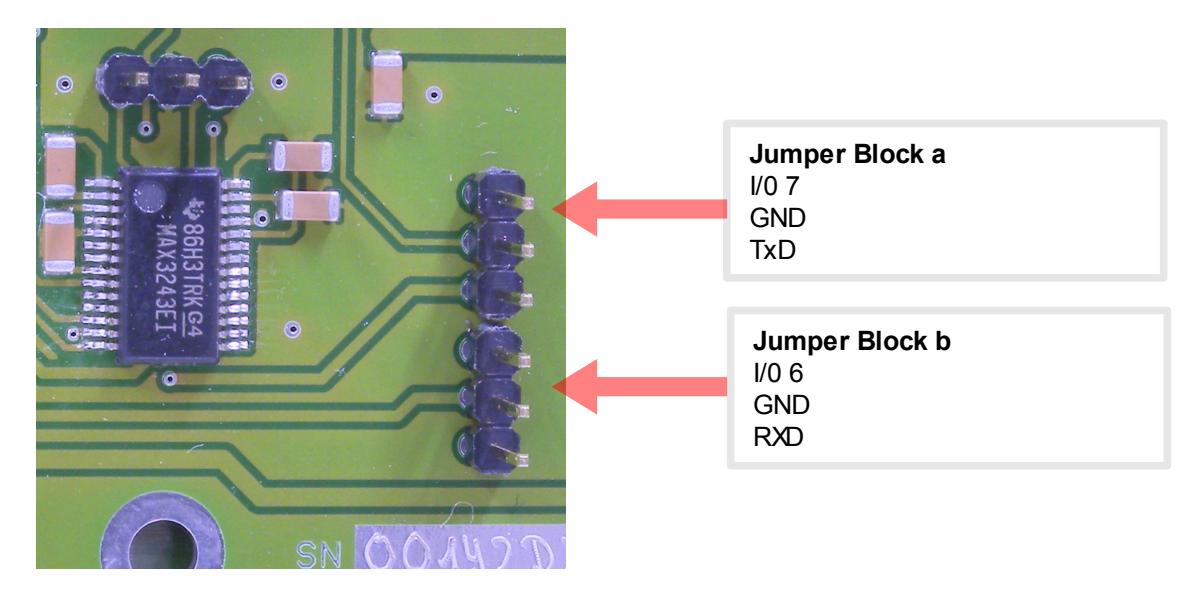

| Jumperstellung                | RS232-Schnittstelle                                                     |
|-------------------------------|-------------------------------------------------------------------------|
| a b<br>1<br>2<br>3<br>Default | Transparente RS232 Schnittstelle auf DATA-Buchse Pin 1 und 2 geschaltet |
| a b<br>1<br>2<br>3            | I/0 Ports 6 und 7 auf Data-Buchse DATA-Buchse Pin 1 und 2 geschaltet    |

### Hinweis:

Wenn die Jumper Stellung geändert wird ist es nicht mehr möglich Daten über die Transparente Serielle Schnittstelle zu versenden.

Webinterface

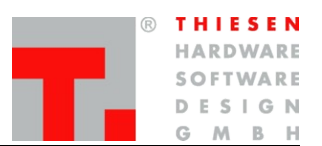

# 6. Webinterface

### 6.1 Auf das Webinterface einloggen

Das RRC101-IP kann über das integrierte Webinterface konfiguriert werden.

Um Verbindung mit dem Webinterface aufnehmen zu können, muss als erstes das RRC101-IP über die ETH-Buchse mit dem Netzwerk verbunden werden.

Im Auslieferungszustand und nach einem SYSTEM-RESET hat das RRC101-IP die IP-Adresse 192.168.56.1 mit der Subnetzmaske 255.255.255.0. Daher braucht der PC, von dem aus auf das Webinterface zugegriffen werden soll, auch eine IP-Adresse aus dem 192.168.56er Subnetz.

Die Verbindung zum Webinterface wird dann durch Eingabe der entsprechenden IP-Adresse (192.168.56.1 im Auslieferungszustand oder nach einem SYSTEM-RESET) in einem beliebigen Web-Browser hergestellt.

Sind die Komponenten korrekt miteinander verbunden, erscheint das Webinterface für das RRC101-IP.

### Hinweise:

- Zugangsdaten User: admin Password: admin
- Voreingestellte IP-Adresse Server: 192.168.56.1
- Passwörter sollten bald möglichst geändert werden
- Bei lokaler Konfiguration müssen alle Geräte im gleichen Subnetz liegen (255.255.255.0)
- Der entsprechende IP-Adressbereich sollte frei sein
- Jedem Gerät sollte eine eindeutige IP-Adresse zugewiesen werden

### 6.1.1 Passwort

Um das RRC101-IP vor unbefugten Zugriff zu schützen, wird empfohlen, ein Passwort zu setzen. Das Passwort kann im Webinterface im Menüpunkt **Service**  $\rightarrow$  **Password** geändert werden. Hierzu geben Sie bei **Current Password** das aktuelle Passwort ein (Werkseinstellung: admin), bei **New Password** das neue Passwort und zur Verifizierung bei **Re-Enter Password** nochmal das neue Passwort. Zum Übernehmen betätigen Sie dann **Apply**.

Folgende Passwort Vorschriften gelten:

- mindestens 5 Zeichen lang
- als Sonderzeichen sind nur "." und "-" erlaubt
- Sonderzeichen dürfen nicht am Anfang oder Ende stehen
- Ansonsten sind alle lateinischen Buchstaben und arabischen Zahlen erlaubt. [A-Z, a-z, 0-9]

Webinterface

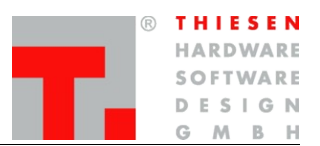

# 6.2 RDU104 im Webinterface

Im Menüpunkt Client ->RDU104 kann Einfluss auf die Darstellung und Konfiguration der RDU104 genommen werden.

### 6.2.1 Menucontents

Es besteht die Möglichkeit Menüpunkte aus dem User-Menu in das Admin-Menu und vom Admin-Menu in das User-Menu zu verschieben.

Desweitern kann auch die Position der Menüpunkte geändert werden.

Nach dem Einschalten der RDU104 wird als erstes das User-Menu angezeigt. Dieses Menü ist für jeden zugänglich.

Zum Betreten des Admin-Menus ist das Admin-Kennwort erforderlich. Das Passwort kann unter "System->Passwort" geändert werden.

Um einen Menupunkt vom User-Menu in das Admin-Menu zu verschieben, wählt man den jeweiligen Menüpunkt in der Tabelle 'User' aus und betätigt den ">" Button. Der Menupunkt verschwindet aus dem User-Menu und erscheint im Admin-Menu im ersten freien Platz. Nun kann der Menupunkt mit den Buttons <Up> und <Down> im Admin-Menu verschoben werden.

Das RDU104 stellt das User, sowie das Admin-Menu vierzeilig in drei Spalten dar. Die ersten drei Spalten sind die Einträge 1,2 und 3 in der jeweiligen Tabelle. Die nachfolgenden drei Spalten, die Einträge 4,5 und 6 usw.

### 6.2.2 Selcall

Die Liste der empfangenen Rufe kann maximal 20 Einträge speichern. Angezeigt werden immer nur, abhängig von der Sortierreihenfolge, die letzten oder ältesten 6 Rufe.

Wird die Anzahl von 20 Rufe überschritten werden je nach gewählter Sortierreihenfolge ältere oder neuere Rufe gelöscht.

| Feld          | Beschreibung                                                                                                    |
|---------------|----------------------------------------------------------------------------------------------------|
| Selcall Order | <ul> <li>Newest First:<br/>Ein neuer Ruf wird am Anfang der Liste einsortiert.</li> <li>Wichtig: Werden die Rufe aus der Liste nicht gelöscht, gehen nach 20<br/>empfangenen Rufe ältere Einträge verloren.</li> <li>Oldest First:<br/>Ein neuer Ruf wird am Ende der Liste einsortiert.</li> <li>Werden bereits 6 ältere Einträge auf der RDU104 angezeigt, erscheint der<br/>neue Ruf erst, wenn genug ältere Einträge gelöscht wurden.</li> <li>Wichtig: Ist kein Platz mehr in der Liste, geht der Ruf verloren.</li> </ul> |

#### Webinterface

### 6.3 Logging

### 6.3.1 Remote Logging

Das RRC101-IP hat die Möglichkeit zur Fehlerdiagnose Fehlermeldungen ins Netzwerk zu senden. Diese Fehlermeldungen können von einem dafür konfigurierten PC entgegengenommen und ausgewertet werden. Die Funktion kann Im Webinterface unter dem Menüpunkt **System**  $\rightarrow$  **Logging** aktiviert werden.

Disable Remote Logging schaltet das Loggen über das Ethernet aus.

**Enable Remote Loggin**g schaltet das Loggen über das Ethernet ein. Im Textfeld Destination muss eine Zieladresse inklusive Port angegeben werden, an den die Log-Meldungen gesendet werden sollen.

### 6.3.2 USB-Logfile

Das RRC bietet die Möglichkeit, eine Log-Datei mit den wichtigsten Einstellungen auf einen USB-Stick zu speichern. Wenn zum Beispiel die IP-Adresse nicht mehr bekannt ist, kann diese im Logfile ermittelt werden.

Zum Erzeugen der Log-Datei muss lediglich ein USB-Stick vor dem Einschalten im USB-Port stecken.

Das RRC erstellt auf dem USB-Stick einen Ordner. Der Name des Ordners entspricht der MAC-Adresse (Seriennummer) des RRC101-IP. Der Dateiname ist **rrc101.log**.

Die Datei wird unter Linux erstellt. Unter MS-Windows kann diese mit dem WordPad geöffnet werden. Sollte die mehrzeilige Textdatei nur in einer Zeile dargestellt werden, ist ihr Texteditor nicht geeignet.

Firmware

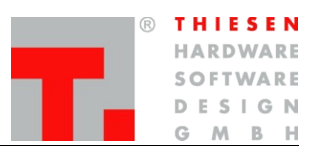

# 7. Firmware

### 7.1 Firmware-Update

### Hinweis:

Ab Software-Version 1.4.2 wurde der Update-Vorgang optimiert. Um von einer älteren Version zu aktualisieren, muss erst mit dem alten Updatevorgang auf Version 1.4.2 aktualisiert werden.

### 7.1.1 Firmware-Update über USB-Stick

Um ein Firmware-Update über einen USB-Stick durchzuführen, müssen folgende Schritte durchgeführt werden:

### A: USB-Stick vorbereiten

- 1. *rrc\_update* Ordner direkt auf USB-Stick anlegen.
- 2. Die Update Datei "*rrc\_update-{Version}"* in den Ordner kopieren.

### B: Update durchführen.

- 1. RRC ausschalten.
- 2. Den zuvor vorbereiteten USB-Stick in den USB-Port stecken.
- 3. RRC wieder einschalten.
- 4. Das RRC erkennt beim Starten automatisch, dass ein USB-Stick mit Firmware-Update-Dateien angesteckt ist und startet den Update-Vorgang. Die Aktualisierung erfolgt automatisch und wird durch abwechselndes Blinken der roten und gelben LEDs signalisiert.
- 5. Der Update-Vorgang dauert bis zu fünf Minuten. Am Ende des Update-Vorgangs wird das RRC automatisch neu gestartet und ist danach sofort betriebsbereit.

### Hinweis:

### Im rrc\_update Ordner auf dem USB Stick darf immer nur die Update-Datei liegen

### Firmware

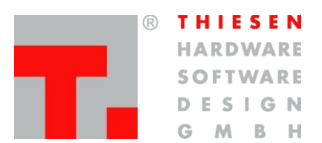

### 7.1.2 Firmware-Update über Webinterface

Ab der Software Version 1.4 kann das Firmware-Update auch über das Webinterface eingespielt werden.

Um ein Software-Update über das Webinterface durchzuführen, müssen folgende Schritte durchgeführt werden.

- 1. Versichern, dass kein USB-Stick mit Update-Datei im RRC steckt.
- 2. Mit dem Webinterface des RRC verbinden.
- 3. Den Menüpunkt Service auswählen
- 4. Den Menüpunkt Software Update auswählen.
- 5. Auf der Software Update Seite den Button *Durchsuchen* anklicken.
- 6. Die auf ihrem Rechner abgelegte Update Datei auswählen.
- 7. Auf der Software-Update-Seite den Button *Load Software Update* anklicken.
- 8. Die Update Datei wird in den Speicher des RRC geladen, dies kann einige Minuten in Anspruch nehmen
- 9. Auf der Software-Update-Seite den Button *Reboot* anklicken, um das RRC neu zu starten.
- 10. Das RRC erkennt beim Starten automatisch, dass eine Update-Datei im Speicher vorhanden ist, und startet den Update-Vorgang. Die Aktualisierung erfolgt automatisch und wird durch abwechselndes Blinken der roten und gelben LEDs signalisiert.
- 11. Der Update-Vorgang dauert bis zu fünf Minuten. Am Ende des Update-Vorgangs wird das RRC automatisch neu gestartet und ist danach sofort betriebsbereit.

Firmware

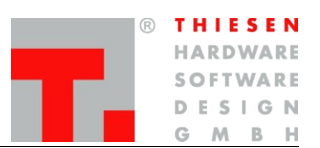

# 7.2 Factory Reset

Der Factory Reset stellt den Auslieferzustand des RRCs wieder her.

### Hinweis:

- Alle vorgenommenen Einstellungen gehen verloren. Der Login wird (User:admin, Passwort:admin) zurückgesetzt.
- Das RRC ist danach wieder unter der IP 192.168.56.1 erreichbar.

Um ein **einzelnes Gerät** zurückzusetzen, muss eine Datei auf dem USB-Stick in dem Ordner der Seriennummer abgelegt werden. Die Datei muss **"reset**" heißen, der Inhalt der Datei wird nicht berücksichtigt. Diese Datei wird nach dem Reset-Vorgang automatisch gelöscht.

### Beispiel: {USB-Stick}\00142D21BE00\reset

Um **mehrere Geräte** zurückzusetzen muss die **"reset"** Datei direkt auf der Wurzel des USB-Sticks erstellt werden. Diese Datei wird nach dem Reset Vorgang nicht automatisch gelöscht, damit mehrere RRCs zurückgesetzt werden können.

Beispiel: {USB-Stick}\reset

Um den Factory Reset durchzuführen, müssen folgende Anweisungen abgearbeitet werden:

- 1. RRC ausschalten.
- 2. Den USB-Stick mit der oben erläuterten Datei "reset" in den USB-Port stecken.
- 3. RRC einschalten.
- 4. Das RRC erkennt beim Starten automatisch, dass ein USB-Stick mit der Datei "reset" eingesteckt ist und startet den Factory Reset. Der Reset erfolgt automatisch ohne weitere Rückfragen.
- 5. Der Vorgang dauert ca. zwei Minuten. Das RRC ist danach unter der Standard-IP-Adresse 192.168.56.1 zu erreichen.
- 6. Anmeldung im Webinterface:

| Zugangsdaten: |       |  |
|---------------|-------|--|
| • User:       | admin |  |
| Password:     | admin |  |

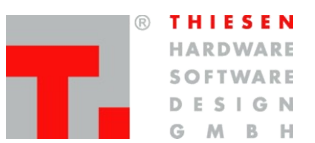

# 8. Sicherheitshinweise

Lesen Sie bitte vor der Installation und Inbetriebnahme die entsprechenden Bedienungsanweisungen sorgfältig durch.

Beim Umgang mit 230 V-Netzspannung, Zweidrahtleitungen, Vierdrahtleitungen und ISDN-Leitungen müssen die einschlägigen Vorschriften beachtet werden. Die entsprechenden Vorschriften und Sicherheitshinweise im Umgang mit Sendeanlagen sind unbedingt zu beachten.

Folgende allgemeine Sicherheitshinweise sind ebenfalls unbedingt zu beachten:

- → Einbau- und Wartungsarbeiten an den Komponenten dürfen nur im stromlosen Zustand durchgeführt werden.
- → Die Inbetriebnahme von Baugruppen darf nur erfolgen, wenn diese berührungssicher in einem Gehäuse eingebaut sind.
- → Geräte, die mit externer Spannung vor allem mit Netzspannung betrieben werden, dürfen nur nach der Trennung von der Spannungsquelle oder dem Netz geöffnet werden.
- → Die Anschlussleitungen der elektrischen Geräte sowie Verbindungskabel müssen regelmäßig geprüft und auf Schäden untersucht werden. Bei festgestellten Schäden sind diese auszuwechseln.
- → Die gesetzlich vorgeschriebene regelmäßige Prüfung nach VDE 0701 und 0702 für netzbetriebene Geräte ist unbedingt zu beachten.
- → Der Einsatz von Werkzeugen in der N\u00e4he von oder direkt an verdeckten oder offenen Stromleitungen und Leiterbahnen ist zu unterlassen, solange die Versorgungsspannung nicht abgeschaltet wurde und das Ger\u00e4t nicht durch Entladen von eventuell vorhandenen Kondensatoren spannungsfrei gemacht wurde. Das Gleiche gilt beim Einsatz von Werkzeugen an und in Ger\u00e4ten, die mit externer Spannung – vor allen Dingen mit Netzspannung – betrieben werden. Achtung: Elkos k\u00f6nnen auch nach dem Abschalten noch lange Zeit geladen sein.
- → Bei Verwendung von Bauelementen, Bausteinen, Baugruppen oder Schaltungen und Geräten muss unbedingt auf die in den technischen Daten angegebenen Grenzwerte von Spannung, Strom, Leistung und Temperatur geachtet werden. Das Überschreiten (auch kurzzeitig) dieser angegebenen Grenzwerte kann zu erheblichen Schäden führen.
- → Die in dieser Bedienungsanleitung aufgeführten Geräte, Baugruppen oder Schaltungen sind nur für den angegebenen Gebrauchszweck geeignet. Sollten Sie sich nicht sicher über den Bestimmungszweck sein, fragen Sie bitte die Thiesen Hardware- & Software-Design GmbH oder Ihren Fachhändler.
- → Installation und Inbetriebnahme muss durch fachkundiges Personal erfolgen.

Support

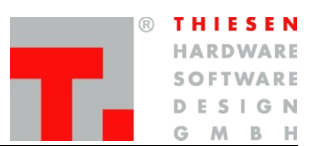

# 9. Support

Sollten Sie Fragen, Anregungen oder Wünsche haben, so senden Sie diese bitte per Mail an folgende Adresse:

pmr@thiesen.com

Telefonisch erreichen Sie uns während der Hauptgeschäftszeiten montags bis donnerstags zwischen 9:00 und 16:00 Uhr und freitags zwischen 9:00 und 14:00 Uhr unter der Telefonnummer:

+49 (0)6641-979-0

# 10. Rücknahme von Altgeräten

Altgeräte dürfen laut Elektronikgerätegesetz nicht mehr über den Hausmüll entsorgt werden. Die von uns produzierten Geräte sind ausschließlich der gewerblichen Nutzung zuzuordnen. Damit die Firma Thiesen Hardware- & Software-Design GmbH die aus ihrer Produktion stammenden Altgeräte auf eigene Kosten vorschriftsmäßig entsorgen kann, bitten wir die Altgeräte versand- und verpackungskostenfrei an uns zurückzusenden.

Thiesen Hardware- & Software-Design GmbH Im Tiegel 9 D-36367 Wartenberg

Unfreie Sendungen werden nicht angenommen

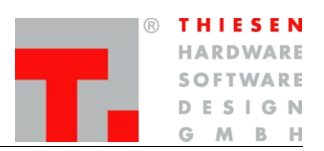

Begriffe und Abkürzungen

# 11. Begriffe und Abkürzungen

| AC    | Fernwirken mittels Wechselspannung                                                                           |
|-------|----------------------------------------------------------------------------------------------------|
| BOS   | Behörden und Organisationen mit Sicherheitsaufgaben (Polizei, Feuerwehr,)                                    |
| DC    | Fernwirken mittels Gleichspannung                                                                            |
| EVU   | Energieversorgungsunternehmen                                                                                |
| GPIO  | General Purpose Input Output, Digital Ein/Ausgang                                                            |
| HE    | Eine Höheneinheit für Elektronikbaugruppen. 1HE entspricht 1 <sup>3</sup> / <sub>4</sub> Zoll also 44,45 mm. |
| I/O   | Ein- und Ausgang                                                                                             |
| IN    | Eingang                                                                                                    |
| IP    | Internet Protocol → Kommunikationsweg/Transferweg                                                            |
| ISDN  | Integrated Services Digital Network $\rightarrow$ Kommunikationsweg/Transferweg                              |
| MAB   | Multi Access Box                                                                                             |
| MCR   | Multichannel RolP Adaptor                                                                                    |
| NF    | Niederfrequenz                                                                                               |
| OUT   | Ausgang                                                                                                    |
| PMR   | Private Mobile Radio oder Professional Mobile Radio                                                          |
| PTT   | Push To Talk (Einschalten des Trägers)                                                                       |
| Radio | Funkgerät                                                                                                    |
| RolP  | Radio over Internet Protocol                                                                                 |
| RRC   | Remote Radio Control                                                                                         |
| RDU   | RoIP Desktop User terminal                                                                                   |
| RXD   | Empfangsleitung RS232                                                                                        |
| SCL   | Taktleitung I2C-Bus                                                                                          |
| SDA   | Datenleitung I2C-Bus                                                                                         |
| SSH   | Secure Shell                                                                                                 |
| TE    | Eine Teilungseinheit, für Elektronikbaugruppen. Eine TE entspricht 1/5 inch also 5,08 mm                     |
| TETRA | Terrestrial Trunked Radio                                                                                    |
| TXD   | Sendeleitung RS232                                                                                           |
| VoIP  | Voice over Internet Protocol                                                                                 |

Zertifizierung

### ® THIESEN HARDWARE SOFTWARE DESIGN GMBH

# 12. Zertifizierung

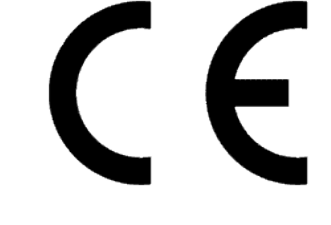

### 12.1 EG-Konformitätserklärung

Die Firma:

Thiesen Hardware- & Software-Design GmbH Im Tiegel 9 36367 Wartenberg

erklärt, dass die Produkte "Remote Radio Control over IP (RRC101-IP)" "Multichannel RoIP Adaptor (RRC101-IP-MCR)", "IP-Radio" und "RoIP Desktop User terminal (RDU101)" mit den folgenden Normen und Richtlinien übereinstimmt:

| DIN/EN 55022 | Gestrahlte Störaussendungen bis 1 GHz<br>Leitungsgeführte Störaussendungen |
|--------------|----------------------------------------------------------------------------|
| EN/IEC 61000 | Leitungsgeführte Störfestigkeit<br>BURST, SURGE, ESD                       |

# 12.2 RoHS Konformitätserklärung

### 2002/95/EG/RoHS (Restrictions of Hazardous Substances)

Die Richtlinie 2002/95/EG der Europäischen Union zur Beschränkung und Verwendung bestimmter gefährlicher Stoffe in elektrischen und elektronischen Geräten (RoHS) ist seit dem 1. Juli 2006 in Kraft.

Dabei handelt es sich um folgende Substanzen:

Blei (Pb) Cadmium (Cd) Hexavalentes Chrom (Cr IV) Polybromierte Diphenylether (PBDE) Quecksilber (Hg)

Hiermit erklärt die **Thiesen Hardware- & Software-Design GmbH**, dass die von ihr produzierten Produkte RoHS-konform produziert werden.

Durch nicht mit uns abgestimmte Änderungen verliert diese Erklärung ihre Gültigkeit. Das Gerät wurde in einer typischen Umgebung und Situation getestet. Die Bedienungsanleitung und besonders die darin enthaltenen Sicherheitshinweise sind unbedingt zu beachten.

Diese Erklärung wird verantwortlich für den Hersteller Thiesen Hardware- & Software-Design GmbH abgegeben durch:

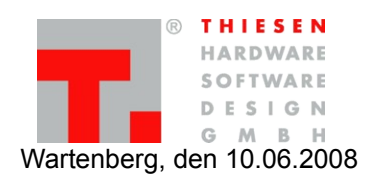

Jürgen Thiesen, Geschäftsführer

B THIESEN HARDWARE SOFTWARE DESIGN G M B H

Haftungsausschluss

# 13. Haftungsausschluss

Die Informationen in diesem Dokument können ohne vorherige Ankündigung geändert werden. Alle Rechte vorbehalten. Vervielfältigung, Adaption oder Übersetzung sind ohne vorherige schriftliche Genehmigung nur im Rahmen des Urheberrechtes zulässig. Für Thiesen Hardware- & Software-Design GmbH Produkte und Dienstleistungen gelten die Allgemeinen Geschäftsbedingungen. Dieses Dokument gibt keine weiteren Gewährleistungen. Grafiken und Abbildungen können von den Originalen abweichen. Thiesen Hardware- & Software-Design GmbH übernimmt keine Verantwortung für technische oder redaktionelle Fehler oder Auslassungen in diesem Dokument.